## Перевірка номера телефону зазначеного в банку

Щоб перевірити номер телефону необхідно:

- перейти на сторінку вебверсії iFOBS ifobs.kredobank.com.ua;
- ввійти в систему;
- натиснути на головній сторінці на іконку налаштувань 🕸 ;

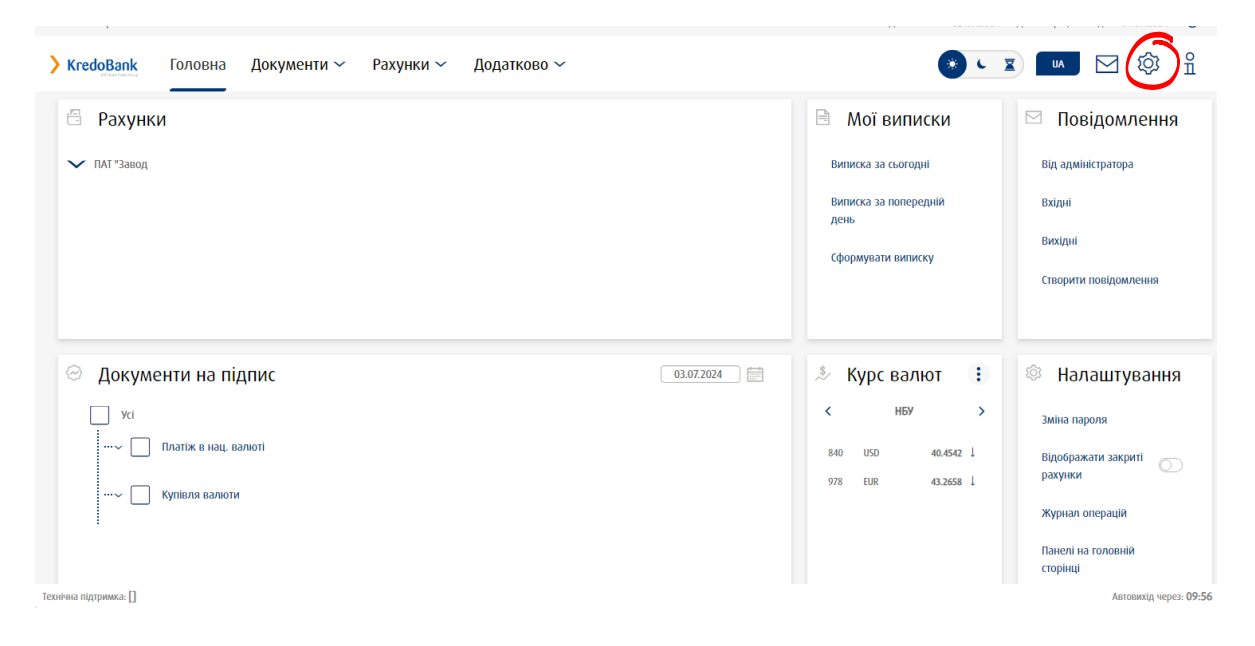

• натиснути поле «Параметри облікового запису»;

| <b>) KredoBank</b> Головна Документи ~ Рахунки >                                          | <ul> <li>Додатково ~</li> </ul> | 🔹 🖬 🖂 🏟 🖞                     |
|-------------------------------------------------------------------------------------------|---------------------------------|-------------------------------|
| 🌣 Налаштування                                                                            |                                 |                               |
| Налаштування рахунків                                                                     | Відображати закриті рахунки     | Налаштування розсилки         |
| (25 Журнал операцій                                                                       | 🗐 Скидання лічильників          | 🔎 Параметри облікового запису |
| Використовувати довідник призначень платежів<br>без прив'язки до довідника кореспондентів |                                 |                               |
| Час автовідключення сеансу 10 хв.                                                         |                                 |                               |
| 🛛 Безпека                                                                                 |                                 |                               |
| <ul> <li>Зміна паролю на вхід</li> </ul>                                                  | 📄 Зміна сертифікату             | Підключення зовнішнього ключа |
| 🛱 Друк інформації про сертифікат                                                          |                                 |                               |
| 🖱 Зберетти                                                                                |                                 |                               |

• Перевірити номер телефону.

| <mark>&gt; KredoBank</mark> Головна Документи ∨ Рахунки ∨ Додатково ∨ | 🔹 💶 🔤 🖂 🕸 🕯 |
|-----------------------------------------------------------------------|-------------|
| 🔗 Параметри облікового запису                                         |             |
| Електронна адреса для розсилкиэ@kredobank.com.ua                      |             |
| Номер телефону для розсилии +380936995                                |             |
|                                                                       |             |
| Х Повернулка                                                          |             |

УВАГА! Не змінюйте номер телефону на цьому екрані. Ця інформація виключно для перегляду.

## Зміна номера телефону для отримання SMS з кодами для входу в систему

Щоб змінити номер телефону необхідно:

- заповнити додаток 6.3 (для користувачів, які мають право підпису) або додаток 6.2 (для користувачів, які не мають права підпису);
- заповнити в додатку всі обов'язкові поля, які позначені зірочками;
- у полі «Номер мобільного телефону» зазначити номер телефону українського оператора, на який бажаєте отримувати SMS з кодами для входу в систему.

| Інформація про Користувачів Кліснта |  |                             |  |  |  |
|-------------------------------------|--|-----------------------------|--|--|--|
| ПІБ Підписувача (тип А)*            |  |                             |  |  |  |
|                                     |  |                             |  |  |  |
| Електронна адреса**                 |  | Номер мобільного телефону** |  |  |  |
| Ключове слово*                      |  | Бажаний для Клієнта Логін   |  |  |  |
| Teaming to conside                  |  |                             |  |  |  |

- зберегти додаток у форматі PDF та підписати електронним підписом, скориставшись сервісом cryptocenter.kredobank.com.ua або czo.gov.ua/sign;
- зберегти підписаний документ у форматі р7s;
- завантажити документ у розділ iFOBS «Завантажені документи» / вид пакету «Юридична справа ЮО».

| Операції                                                                                                    | 199<br>199                                                      | Завантаже                                 | ні документі       | И                                         |                               |                  |                                                     |                       |                        |        |
|----------------------------------------------------------------------------------------------------|-----------------------------------------------------------------|-------------------------------------------|--------------------|-------------------------------------------|-------------------------------|------------------|-----------------------------------------------------|-----------------------|------------------------|--------|
| Завантажити документ                                                                                                    | >                                                               | Номер 🛝 Да                                | ата завантаження 🗇 | Тип Найменування<br>документу контрагента | 🐎 Назва файлу                 | 🖏 🛛 Вид пакета 💲 | Номер<br>контракту 🗇 Дата                           | а контракту 🛝         | Статус                 |        |
| Підписати документи<br>Видалити документи                                                                                                    |                                                                 | 663 24                                    | 6.06.2018          | всі да 💙 ПАТ "Завод                       | 33 or 14.03.18.pdf            |                  |                                                     |                       | Всі дані<br>Відхилений |        |
|                                                                                                    |                                                                 | 582 23                                    | 2.06.2018          | ПАТ "Завод                                | Контр.36 от<br>14.06.18_4.pdf |                  |                                                     |                       | Відхилений             |        |
| redoBank Головна                                                                                                    | Документи 🔨                                                     | Рахунки 🗧                                 | ~ Додатков         | 0 ~                                       |                               |                  | ي چ                                                 | <b>Z</b> UA           |                        | ŝ      |
| Завантажити дон                                                                                                    | сумент                                                          |                                           |                    |                                           |                               |                  |                                                     |                       |                        |        |
| Завантажити дон<br>Інформація про документ                                                                                                    | сумент                                                          |                                           |                    |                                           |                               |                  |                                                     |                       |                        |        |
| Завантажити дон<br>Інформація про документ<br>клієнт*                                                                                                    | Сумент<br>Пат "Завод (                                          | ~                                         |                    |                                           |                               |                  | Вид пакета *                                        | Юридична спр          | ава ЮО                 | ~      |
| Завантажити дон<br>Інформація про документ<br>кліснт *<br>вид пакета *                                                                                    | зумент<br>Пат *Завод /<br>950                                   | ~                                         |                    |                                           |                               |                  | Вид пакета *<br>Код клієнта *                       | Юридична спр<br>102   | iaba KOO               | ~      |
| <ul> <li>Завантажити дон</li> <li>Інформація про документ</li> <li>кліснт *</li> <li>вид пакета *</li> <li>піб/Найменування *</li> </ul>                  | хумент<br>Пат "Завол /<br>950<br>Пат "Завод                     | ~                                         |                    |                                           |                               |                  | Вид пакета *<br>Код клієнта *                       | Юридична спр<br>102   | нава ЮО                | ~      |
| <ul> <li>Завантажити дой</li> <li>Інформація про документ<br/>клісні *</li> <li>вид пакета *</li> <li>піб/Найменування *</li> <li>іпн/єдрпоу *</li> </ul> | тумент<br>плт*Завод /<br>950<br>плт*Завод                       | ~                                         |                    |                                           |                               |                  | Вид пакета *<br>Код клісита *                       | Юридичана спр<br>102  | aaa KOO                | ~      |
| Завантажити дон<br>Інформація про документ<br>клісні *<br>вид пакета *<br>піб/Найменування *<br>іпн/єдотоу *<br>тип документа *                           | тумент<br>ПАТ *Завод /<br>950<br>ПАТ *Завод<br>ЛАТ *Завод       | <ul> <li>а на підключення до К</li> </ul> | 5. Окремі рахунки  |                                           |                               |                  | Вид пакета <sup>о</sup><br>Код клисита <sup>о</sup> | Коридична спр<br>102  | aasa KOO               | ~      |
| Завантажити дон<br>Інформація про документ<br>кліснт *<br>вид пакета *<br>ппБ/Найменування *<br>ппБ/Найменування *<br>ппц документа *<br>виберіть файл *  | тумент<br>ПАТ "Завод /<br>950<br>ПАТ "Завод<br>Лодагок 6.3.3аан | на підключення до К                       | 5. Okpeni paxyuku  |                                           |                               |                  | Вид пакета <sup>©</sup><br>Код кліснта <sup>®</sup> | Коридичена спр<br>102 | asa KOO                | ×<br>• |

• підписати та відправити в банк.

Увага! В систему iFOBS потрібно завантажити лише один документ — заповнену заяву у форматі р7s з вбудованим електронним підписом.

Якщо ви ще не маєте електронного підпису — його можна отримати у Центральному засвідчувальному органі.